## How to Prevent a Remote From Jumping Back to the Main Page

Last Modified on 06/21/2023 12:30 pm EDT

## This article details the steps on **How to Prevent a Remote From Jumping Back to the Main** Page

**Issue:** After selecting an audio or video source or a device, the remote (or other URC UI-User Interface) will jump back to the main page after a short period of time.

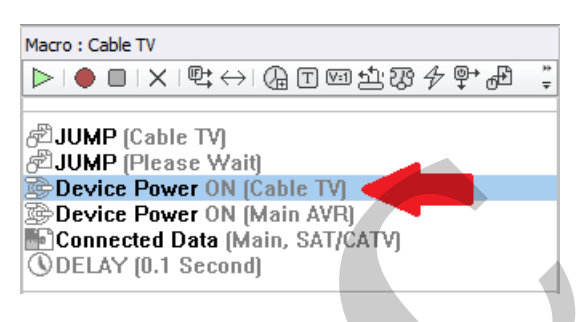

## How to Prevent a Remote From Jumping Back to the Main Page

**Cause:** In most cases, this issue is caused by the **Device Power** system command being removed from the device macro. The **Device Power** command is a *TC system command* that is used for "tracking" the source being used. If it is removed, the system doesn't know what source is currently selected so it jumps back to the main page instead of staying on the currently selected device page.

**Resolution:** To resolve this issue, we will need to replace the **Device Power** system command in the macro and possibly adjust what commands are, or aren't, sent. We can do this by adjusting the **Device Power** *Connected Data* commands in the **Special Macros** section in Accelerator Step #12-c.

Step #1: Determine if the device Power Macro has been removed from the source selection macro. In this example, we will look at the Cable TV macro in Step #12-b.

In Image #1, The Device Power macro for Cable TV is present as normal after Accelerating in Step #12-a

| Step 12 Macros: Macro Editing by Room         a.Auto Macro Generation         b.Macro By Room         c.Special Macros         d.Automation Macros         e.TKP-100 Macros         Select Room :         Great Room         Main         Lighting         Entertainment         BluRay         Roku 4K+         Cable TV         Music         AM         CM                                                                                                    | Network 7.Properties 8.AV Inputs 9.0<br>Setup Manager & Outputs<br>System Designer                                                                     | 口<br>JRC Audio<br>Setup                                                 | 10.URC<br>Subsystems                                                                        | 11.Edit User<br>Interfaces                                                 | 12.Macro<br>Editing     | 3.Punch<br>Through   | 14.Themes<br>& Graphics |
|----------------------------------------------------------------------------------------------------|----------------------------------------------------------------------------------------------------|-------------------------------------------------------------------------|---------------------------------------------------------------------------------------------|----------------------------------------------------------------------------|-------------------------|----------------------|-------------------------|
| a.Addo Macro Generation       b.Macro by Room       c.special Macros d.Addonation Macros d.Addonation Macros d.Addon | Step 12 Macros: Macro Editing by Room                                                                                                    | Pu Bacom                                                                |                                                                                             | areas of Auto                                                              | ¢                       |                      |                         |
|                                                                                                    | A Auto Macro Generation D.Macro<br>Select Room :<br>Great Room *<br>Main<br>Lighting<br>Entertainment<br>BluRay<br>Roku 4K+<br>Cable TV<br>Music<br>AM | Macro : C<br>Macro : C<br>JUM<br>JUM<br>Dev<br>Dev<br>Con<br>O DEL<br>* | able TV<br>IP (Cable T<br>IP (Please<br>ice Power<br>ice Power<br>nected Data<br>AY (0.1 Se | toos d.Auto<br>Y<br>Wait)<br>ON (Cable<br>ON (Main<br>ta (Main, S<br>cond) | TV)<br>AVR)<br>SAT/CATV | acros €.1<br>23 47 ₽ | × - 100 Mac             |

In Image #2, The Device Power macro for Cable TV is NOT present in the macro and has been deleted or removed.

| S.Network 7.Properties 8.AV Inputs 9.<br>Setup System Designer                                                                                                    | URC Audio<br>Setup Subsystems Interfaces 12.Macro<br>Interfaces 13.Punch 14.Theme<br>Editing Through & Graphi |  |  |  |  |  |  |  |
|----------------------------------------------------------------------------------------------------|----------------------------------------------------------------------------------------------------|--|--|--|--|--|--|--|
| Step 12 Macros: Macro Editing by Room                                                                                                    |                                                                                                    |  |  |  |  |  |  |  |
| ↓ <del>↓</del> ↓                                                                                                    |                                                                                                    |  |  |  |  |  |  |  |
| a.Auto Macro Generation b.Macro                                                                                                    | By Room c.Special Macros d.Automation Macros e.TKP-100 Ma                                                     |  |  |  |  |  |  |  |
| Select Room :                                                                                                    | Macro : Cable TV                                                                                              |  |  |  |  |  |  |  |
| Great Room *                                                                                                    | ▶।●□ × Ლ↔ @□ॼ⊉ಔ≁ഊൿ ;                                                                                          |  |  |  |  |  |  |  |
| Main       Lighting         Lighting       DUMP (Cable TV)         Entertainment       JUMP (Please Wait)         BluRay       Device Power ON (Main AVR)         Roku 4K+       Connected Data (Main, SAT/CATV)         Cable TV       ③ DELAY (0.1 Second) |                                                                                                    |  |  |  |  |  |  |  |
| AM                                                                                                    | *                                                                                                    |  |  |  |  |  |  |  |
| FM                                                                                                    |                                                                                                    |  |  |  |  |  |  |  |
| Image #2: Device Power Macro is NOT present                                                                                                    |                                                                                                    |  |  |  |  |  |  |  |

To see the *actual* commands that are included for the **Device Power** system command, select the Device Power command in Image #1, right-click and select "View the action information".

| Step 12 Macros: Macro Editing by Room |                                                                                                    |                                             |  |  |  |  |  |  |  |
|---------------------------------------|----------------------------------------------------------------------------------------------------|---------------------------------------------|--|--|--|--|--|--|--|
|                                       |                                                                                                    |                                             |  |  |  |  |  |  |  |
| a.Auto Macro Generation b.Macro       | By Room c.Special Macros d.Automation Macros e.TKP-100 Ma                                                                                                    | acros                                       |  |  |  |  |  |  |  |
| Select Room :                         | Macro : Cable TV                                                                                                    | Connected                                   |  |  |  |  |  |  |  |
| Great Room 🔻                          | Great Room - ► I ● I ● I × I ♥ ↔ I @ T 🖾 亞 광 秒 ♥ 🖧 🍹                                                                                                    |                                             |  |  |  |  |  |  |  |
| Main<br>Lighting                      | ∰JUMP (Cable TV)                                                                                                    | Basement                                    |  |  |  |  |  |  |  |
| Entertainment                         | JUMP (Please Wait)                                                                                                    | Zone1 (DM                                   |  |  |  |  |  |  |  |
| BluRay<br>Roku 4K+                    | BluRay<br>Boku 4K+ Boku 4K+ Boku |                                             |  |  |  |  |  |  |  |
| Cable TV                              | Connected Data (Main, SAT/CATV)                                                                                                    | VOLUME +                                    |  |  |  |  |  |  |  |
| Music<br>AM<br>FM                     | (©DELAY (0.1 Second)<br>★                                                                                                    | VOLUME -<br>MUTE TOG<br>MUTE ON<br>MUTE OFF |  |  |  |  |  |  |  |

This will open another window that will show the *actual* commands for the Device Power system macro (see image below).

Note: To adjust these *actual* commands, please refer to Step #7 below in this article.

| Step 12 Macros: Macro Editing by Room                                                                                                    |                                                                                                 |                  |
|----------------------------------------------------------------------------------------------------|-------------------------------------------------------------------------------------------------|------------------|
| a.Auto Macro Generation b.Macro                                                                                                    | By Room c.Special Macros d.Automation Macros e.TKP-100 Macro                                    | 05               |
| Select Room :                                                                                                    | Macro : Cable TV                                                                                | Connected Device |
| Great Room 🔻                                                                                                    | ▶।●□ХІӞ↔СССССССАЗА₽+₽ ┇                                                                         | Connected Device |
| Main                                                                                                    | <sup>®</sup> JUMP (Cable TV)                                                                    | Basement Rack    |
| Entertainment                                                                                                    | JUMP (Please Wait)                                                                              | Zone1 (DMS-1200) |
| BluRay<br>Roku 4K+                                                                                                    | Device Power ON (Cable N)                                                                       | ON<br>OFF        |
| Cable TV<br>Music<br>AM<br>FM<br>SEN<br>Tuner<br>USB<br>Settings<br>AVR<br>Samsung TV<br>Off Site Option<br>Power Button<br>Room Power Off | Action Information  Action Information  Connected Data (Cable TV, Power)  DELAY (0.1 Second)  * |                  |
|                                                                                                    | Close                                                                                           |                  |

For the system to function properly and to avoid the URC UI from reverting back to the Main Page, we must put the **Device Power** macro back into the device macro.

To do this, follow these steps:

1. Go to Accelerator Step #12-b>Macro Editing>Macro By Room and select the appropriate room under the Select Room pulldown menu:

| 5.Network<br>Setup                                                                                                    | 7.Properties<br>Manager<br>System               | 8.AV Input<br>& Output<br>Designer | s 9.U<br>s | RC Audio<br>Setup | 10.URC<br>Subsystems | 11.Edit Use<br>Interfaces | 12.Macro<br>Editing | 3.Punch<br>Through | 14.Theme<br>& Graphic |
|----------------------------------------------------------------------------------------------------|-------------------------------------------------|------------------------------------|------------|-------------------|----------------------|---------------------------|---------------------|--------------------|-----------------------|
| Step 12 M                                                                                                    | lacros: Macro                                   | Editing by R                       | loom       |                   |                      |                           |                     |                    |                       |
|                                                                                                    | 0∏♦                                             |                                    | ľ          |                   | 000                  |                           | ¢.                  |                    |                       |
| a.Auto                                                                                                    | Macro Gener                                     | ation b.M                          | lacro      | By Room           | c.Special Ma         | acros d.Aut               | tomation Ma         | acros e.T          | KP-100 Ma             |
| Select Ro                                                                                                    | com :                                           |                                    |            | Macro :           |                      |                           |                     |                    |                       |
| Basemen                                                                                                    | t Rack                                          |                                    | *          |                   |                      | \$⇔ @                     | ₸ № ₺'१             | B & P              | ÷ 🔁 ÷                 |
| Basement<br>Great Row<br>Kitchen<br>Game Row<br>Master Be<br>Garage<br>Family Row<br>Upper De<br>Lower De<br>Entry<br>Front Por | t Rack<br>om<br>edroom<br>oom<br>ck<br>ck<br>ck |                                    |            |                   |                      |                           |                     |                    | )                     |

2. After selecting the desired room, select the device where the Device Power macro was removed. In this example, the Cable TV device is selected:

|    |                                                                                | ÷                                 | AD.                                  |     |                    | L.                                                                 | 0                          |                              | \$Ĵ0                | Q                   | UO             | N            |
|----|--------------------------------------------------------------------------------|-----------------------------------|--------------------------------------|-----|--------------------|--------------------------------------------------------------------|----------------------------|------------------------------|---------------------|---------------------|----------------|--------------|
| 6. | Network<br>Setup                                                               | 7.Properties<br>Manager<br>System | 8.AV Inputs<br>& Outputs<br>Designer | 9.1 | URC Audio<br>Setup | 10.URC<br>Subsystems                                               | 11.Ec<br>Inte              | dit User<br>Infaces          | 12.Macro<br>Editing | 13.Punch<br>Through | 14.Th<br>& Gra | eme:<br>phic |
| I  | Step 12№                                                                       | lacros: Macro                     | Editing by Ro                        | om  |                    |                                                                    |                            |                              |                     |                     |                |              |
|    |                                                                                | ↓                                 |                                      | ľ   | 2                  | 000                                                                |                            |                              | (È)                 |                     |                | Ø            |
| l  | a.Auto                                                                         | Macro Gener                       | ation b.Ma                           | cro | By Room            | c.Special Ma                                                       | acros                      | d.Auto                       | mation M            | acros e.T           | KP-100         | Mac          |
| l  | Select R                                                                       | oom:                              |                                      |     | Macro : C          | able TV                                                            |                            |                              |                     |                     |                |              |
| l  | Great Ro                                                                       | om                                |                                      | *   |                    | $\square \mid X \mid \blacksquare$                                 | ;↔                         | 0                            | ) va t <u>i</u> (   | 37 <del>/</del> P   | ⁺ ₀₽           | ⇒<br>÷       |
|    | Main<br>Lightin<br>Entertain<br>BluRay<br>Roku 4<br>Cable<br>Music<br>AM<br>FM | g<br>ment<br>K+<br>TV             |                                      |     | Dev                | IP (Cable T<br>IP (Please<br>ice Power<br>nected Dat<br>AY (0.1 Se | V)<br>Wai<br>ON (<br>ta (M | t)<br>Main J<br>ain, S<br>I) | AVR)<br>AT/CATV     | )                   |                |              |

3. Go to the Connected Device column to the right of the macro window, from the pull down menu select Device Power Macros as shown below:

| Step 12 Macros: Macro Editing                                                            | by Room                                                                                                    |                                                                                                    |
|------------------------------------------------------------------------------------------|----------------------------------------------------------------------------------------------------|----------------------------------------------------------------------------------------------------|
| →□0                                                                                      |                                                                                                    |                                                                                                    |
| a.Auto Macro Generation                                                                  | b.Macro By Room c.Special Macros d.Automation Macros e.TKP-100 M                                                                     | /acros                                                                                                    |
| Select Room :                                                                            | Macro : Cable TV                                                                                                    | Connected Device                                                                                                    |
| Great Room                                                                               | - <u> </u>                                                                                                    | »<br>▼ Connected Device ▼                                                                                                    |
| Main<br>Lighting<br>Entertainment<br>BluRay<br>Roku 4K+<br>Cable TV<br>Music<br>AM<br>FM | JUMP (Cable TV)     JUMP (Please Wait)     Device Power ON (Main AVR)     Connected Data (Main, SAT/CATV)     ODELAY (0.1 Second)  * | Connected Device<br>ZW Device<br>ZW 10 Device<br>URC Ducking<br>URC Room Links<br>Device Power Macros<br>Stream Select<br>Room Power Macros<br>System Commands<br>URC Paging<br>Universal Macros |

4. In the Device Power Macros area, select the desired room once again and then select the ON macro for the Cable TV. In the example below it is listed as "Cable TV On":

| Step 12 Macros: Macro Editing by Roon | 1                                                            |                               |
|---------------------------------------|--------------------------------------------------------------|-------------------------------|
| ↓♀                                    |                                                              |                               |
| a.Auto Macro Generation D.Macro       | b by Room c.Special Macros d.Automation Macros e.TKP-100 Mac | cros                          |
| Select Room :                         | Macro : Cable TV                                             | Connected Device              |
| Great Room 🔹                          | ▻।◓◻।×।ਞ;↔।◶▯▥ഈഈჅ                                            | Device Power Macros *         |
| Main<br>Lighting                      | 문 JUMP (Cable TV)                                            | Great Room 🔻                  |
| Entertainment<br>BluRay               | Device Power ON (Main AVR)     Connected Wain SATICATIO      | Samsung TV Off                |
| Roku 4K+<br>Cable TV                  | ©DELAY (0.1 Second)                                          | Samsung TV On<br>Cable TV Off |
| Music<br>AM                           | *                                                            | BluRay Off<br>BluRay On       |
| FM                                    |                                                              | Sonos Music Off               |
| Tuner                                 |                                                              | Roku 4K+ Off                  |
| USB                                   |                                                              | AVR::Main Off                 |
| Settings                              |                                                              | AVR::Main On                  |

5. Drag the "Cable TV On" command to the main macro window. You can also use the "record" feature to get the Cable TV On macro to the main macro window. The image below shows the Device Power ON (Cable TV) reinserted back into the macro for the device.

| Step 12 Macros: Macro Editing by Room | 1                                                                                        |                                                |
|---------------------------------------|------------------------------------------------------------------------------------------|------------------------------------------------|
| a.Auto Macro Generation b.Macro       | by Room<br>c.Special Macros d.Automation Macros e.TKP-100 Mac                            | cros                                           |
| Select Room :                         | Macro : Cable TV                                                                         | Connected Device                               |
| Great Room 🔹                          | ▷।●□।×।ਞ↔ାୌ⊡ଆଅଅଅବଂ♥∰ 掌                                                                   | Device Power Macros                            |
| Main<br>Lighting<br>Entertainment     | 중 JUMP (Cable TV)<br>중 JUMP (Please Wait)                                                | Great Room 🔻                                   |
| BluRay<br>Roku 4K+                    | Device Power ON (Cable TV)     Device Power ON (Main AVR)     Device Power ON (Main AVR) | Samsung TV Off<br>Samsung TV On                |
| Cable TV<br>Music                     | Connected Data (Main, SAT/CATV)<br>(DELAY (0.1 Second)                                   | Cable TV Off Cable TV On BluRay Off            |
| AM<br>FM                              | *                                                                                        | BluRay On<br>Sonos Music Off<br>Sonos Music On |
|                                       |                                                                                          | Roku 4K + Off<br>Roku 4K + On                  |
| Settings                              |                                                                                          | AVR::Main Off<br>AVR::Main On                  |

 If you don't want the specific command(s) sent to the device, you can adjust the commands that are in the **Device Power Macro**.

For example, many programmers don't want to turn the Cable box on or off with the device macro so they will simply *DELETE* the Device Power macro from the main device macro. *THIS* is what causes the tracking issue.

The *actual* IR, IP or RS-232 commands that are sent don't actually reside in the actual Device Power system command but are "nested" in the Special Macros>Device Power Macros area. To adjust the *actual*, Connected Data commands, use the procedure detailed below: Go to Step #12-c, Special Macros. From the Select Type of Special Macro pull down menu, select Device Power Macros, then select the desired room. In the example below, Great Room is selected:

|                                                                            | ) ()                         | L.                    | <u>;</u>                 | ¢₽ŷ                     | Q                    | 6                    |
|----------------------------------------------------------------------------|------------------------------|-----------------------|--------------------------|-------------------------|----------------------|----------------------|
| 5.Network 7.Properties 8.AV Inp<br>Setup Manager & Outp<br>System Designer | outs 9.URC Audi<br>uts Setup | o 10.URC<br>Subsysten | 11.Edit U<br>ns Interfac | lse 12.Macro<br>Editing | 3.Punch<br>Through a | 14.Theme<br>& Graphi |
| Step 12 Macros: Edit Special Mac                                           | ros                          | -                     |                          |                         |                      |                      |
| Auto Marro Ceneration                                                      | Marra By Baar                |                       |                          |                         | cros a TV            | P 100 M              |
| a.Auto Macio Generation - L                                                | .iviacio by Kooli            | Copecial              | viacios d.,              | Automation Ma           |                      | F-100 Mid            |
| Select Type of Special Macro :                                             | Device F                     | Power : Cable         | e TV                     |                         | - 4                  | <b>ID</b> #          |
| Device Power Macros                                                        |                              |                       | ଞ\$↔ Q                   | j <u>⊤</u> v⊡ ±1; t     | \$9夕\$               | ⊕ 1 –                |
| Select Room :                                                              | Power                        | On/Start              | Power Off/               | Stop                    |                      |                      |
| Great Room                                                                 |                              | LAY (0.1 S            | ata (Cabi<br>Second)     | e IV, Power             | ]                    |                      |
| Add/Delete Nested Macros :                                                 | *                            |                       |                          |                         |                      |                      |
| Delete Add Macro                                                           |                              |                       |                          |                         |                      |                      |
| Samsung TV                                                                 |                              |                       |                          |                         |                      |                      |
| Cable TV                                                                   |                              |                       |                          |                         |                      |                      |
| BluRay                                                                     |                              |                       |                          |                         |                      |                      |
| Sonos Music                                                                |                              |                       |                          |                         |                      |                      |
| Roku 4K+<br>Main(AVR)                                                      |                              |                       |                          |                         |                      |                      |
| 10                                                                         |                              |                       |                          |                         |                      |                      |

 Select the Cable TV device, go to the **Power On/Start** button. You will notice a *Connected Data* command listed for "Cable TV, Power".

This **Connected Data** command is the *actual* IR, IP or RS-232 command. If that command isn't desired, you can highlight that command (or any other command) and delete it. You may leave the Delay command as-is.

| ဆို                          | 0 <b>0</b> 202                  | ي<br>ن                             | $(\uparrow\uparrow)$                 |     |                    |                               | 5         | ; <b></b>             |                | ¢₽\$                                                                         | 00                  |                | Bo             |
|------------------------------|---------------------------------|------------------------------------|--------------------------------------|-----|--------------------|-------------------------------|-----------|-----------------------|----------------|------------------------------------------------------------------------------|---------------------|----------------|----------------|
| 5.Netv<br>Setu               | vork i<br>Jp                    | 7. Properties<br>Manager<br>System | 8.AV Inputs<br>& Outputs<br>Designer | 9.L | JRC Audio<br>Setup | 10.UR<br>Subsyste             | ms        | 11.Edit U<br>Interfac | ser 12<br>es E | 2.Macro<br>diting                                                            | 13.Puncl<br>Through | 14.Th<br>1&Gra | neme:<br>aphic |
| Step                         | 12 Ma                           | acros: Edit S                      | pecial Macros                        |     |                    |                               |           |                       |                |                                                                              |                     |                |                |
|                              | \uto I                          |                                    | votion h Ma                          | ľ   | Pr Baam            |                               |           | cros d A              | (              | 合<br>と<br>で<br>の<br>の<br>の<br>の<br>の<br>の<br>の<br>の<br>の<br>の<br>の<br>の<br>の | 2000                |                | 0              |
| a.P                          | act Ty                          | na of Specia                       | Macro :                              | cro | Device Po          | wer i Cab                     |           |                       | utom           |                                                                              | acros e.            | IKP-10         |                |
| Jeic                         | ectify                          | pe or specia                       | in Macro .                           | _   |                    |                               | e<br>۱    | י<br>אבות             |                | ज्ञ +ौा                                                                      | 578 <i>4</i> - @    | ⊢ क            | ÷              |
| Dev                          | ice Po                          | wer Macros                         |                                      | *   |                    |                               | 7         | + \_ \_               |                |                                                                              | \$\$ 7 ¥            | 00             | Ŧ              |
| Sele                         | ect Ro                          | om :                               |                                      |     | Power C            | n/Start                       | P         | ower Off/s            | stop           |                                                                              |                     |                | _              |
| Grea                         | at Roo                          | om                                 |                                      | -   |                    | <b>η ε στε α</b> ι<br>ΔΥ (Π 1 | Jat<br>Se | a (Cabie<br>cond)     | ; I¥,          | Powe                                                                         | rj                  |                |                |
| Add/                         | /Delete                         | e Nested Ma                        | <b>cros :</b><br>d Macro             |     | *                  | (5                            |           | Jonaj                 |                |                                                                              |                     |                |                |
| Cabl                         | le TV                           | I V                                |                                      |     |                    |                               |           |                       |                |                                                                              |                     |                | - 1            |
| BluR<br>Sono<br>Roku<br>Main | ay<br>os Mu:<br>u 4K+<br>n(AVR) | sic<br>)                           |                                      |     |                    |                               |           |                       |                |                                                                              |                     |                |                |

8. Additionally, if the command isn't desired for the **Power Off/Stop**, you can highlight the **Power Off/Stop** button, select the "Cable TV, Power" command and delete it. The image below shows the command deleted. This method allows the system "tracking" to function properly but allows you to delete the *actual*, *Connected Data* power command.

|                                                                                                    |                                   |                |                                      | -<br>B<br>-<br>B<br>-<br>C<br>-<br>C<br>-<br>C<br>-<br>C<br>-<br>C<br>-<br>C<br>-<br>C<br>-<br>C |               |
|----------------------------------------------------------------------------------------------------|-----------------------------------|----------------|--------------------------------------|--------------------------------------------------------------------------------------------------|---------------|
| Setup Manager & Outputs<br>System Designer                                                                                 | Setup                             | Subsystems     | Interfaces                           | Editing Thro                                                                                     | ugh & Graphic |
| Step 12 Macros: Edit Special Macros                                                                                        |                                   |                |                                      |                                                                                                  |               |
| ↓                                                                                                    |                                   |                |                                      | (È)                                                                                              |               |
| a.Auto Macro Generation b.Ma                                                                                               | acro By Room                      | c.Special Ma   | cros d.Auto                          | mation Macros                                                                                    | e.TKP-100 Ma  |
| Select Type of Special Macro :                                                                                             | Device Po                         | wer : Cable T\ | /                                    |                                                                                                  |               |
| Device Power Macros                                                                                                    | $\neg$ $\triangleright$ $\bullet$ | ∎IXIष          | $\leftrightarrow   \bigcirc \square$ | ) 🖾 🕂 🐼 🎸                                                                                        | ÷ ∰ ⊕ ⊕ ÷     |
| Select Room :                                                                                                    | Power (                           | Dn/Start Po    | ower Off/Stop                        |                                                                                                  |               |
| Great Room                                                                                                    |                                   | AT [U.1 50     | conaj                                |                                                                                                  |               |
| Add/Delete Nested Macros :<br>Delete Add Macro<br>Samsung TV<br>Cable TV<br>BluRay<br>Sonos Music<br>Roku 4K+<br>Main(AVR) |                                   |                |                                      |                                                                                                  |               |

- 9. Don't forget to add the Device Power ON system macro back into any device macro that has had it removed or deleted!
- 10. Re-Accelerate in Steps #11 & 12 and then download to the system. Test as required.

Notes:

 Devices that are set to Un-Synced in Accelerator Step #11-c won't jump back into the device UI even if the Device Power is present (see image below):

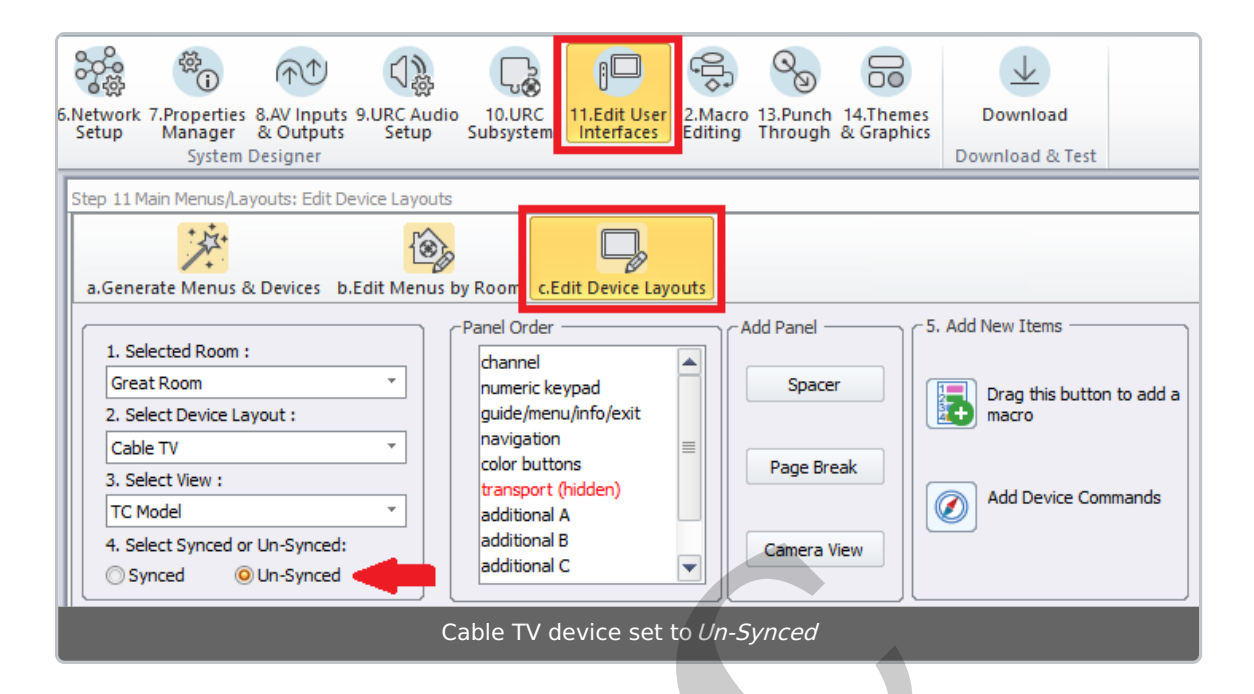

 Selecting an Un-Synced device from one UI won't "track" via the system so other UI's won't jump into that device at all. A Synced device means that all URC UI's will show the same device display. This is especially useful in a room using multiple UI's. For example, a Great Room using a wand-style remote and a tabletop-style controller.

## Additional Information & Resources:

To learn more about Accelerator 3 configuration and programming, please see the Accelerator 3 online **Programming Guide**.